## **Mobile Wallet Procedures – Google Pay**

## Adding a new card in Google Pay (Apple or Android)

- 1. Open the Google Pay app 🧖
- 2. At the bottom right, select the Insights icon 🤐
- 3. Select Show all accounts
- 4. At the bottom of the page, select + Add Card
- 5. Add card information and select SAVE

## Adding a new card in Google Wallet (Android only)

- 1. Open the Google Wallet app
- 2. At the bottom right, select Add to Google Wallet
- 3. Select Payment card
- 4. Follow the on-screen instructions

## Using Google Pay in store and other places

With your device, you can use Google Pay in stores, restaurants, gas stations, taxis, or

wherever you see one of these symbols. G Pay 🐠

- 1. Unlock your phone
- 2. Hold the back of your phone close to the payment terminal
  - If your payment is successful you'll see a blue check mark on the screen
  - If your payment is unsuccessful try holding your phone in a different way. Your NFC antenna could be near the top or bottom of your device. Make sure your phone is very close to the payment terminal.